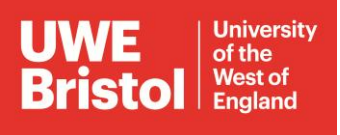

#### 1. Understand the Current Setup

Your files are currently stored on the L: drive (FETNASStaff), currently L drive can be access by going to file explorer  $\rightarrow$  'This PC'  $\rightarrow$  FETNASStaff ( $\underline{\nfs-nas01.uwe.ac.uk}$ ) (L:)

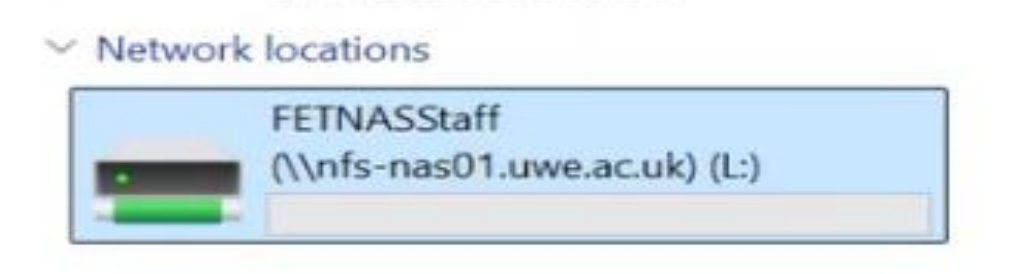

#### 2. Open AppsAnywhere

Go to the <u>AppsAnywhere</u> portal and log in using your UWE credentials.

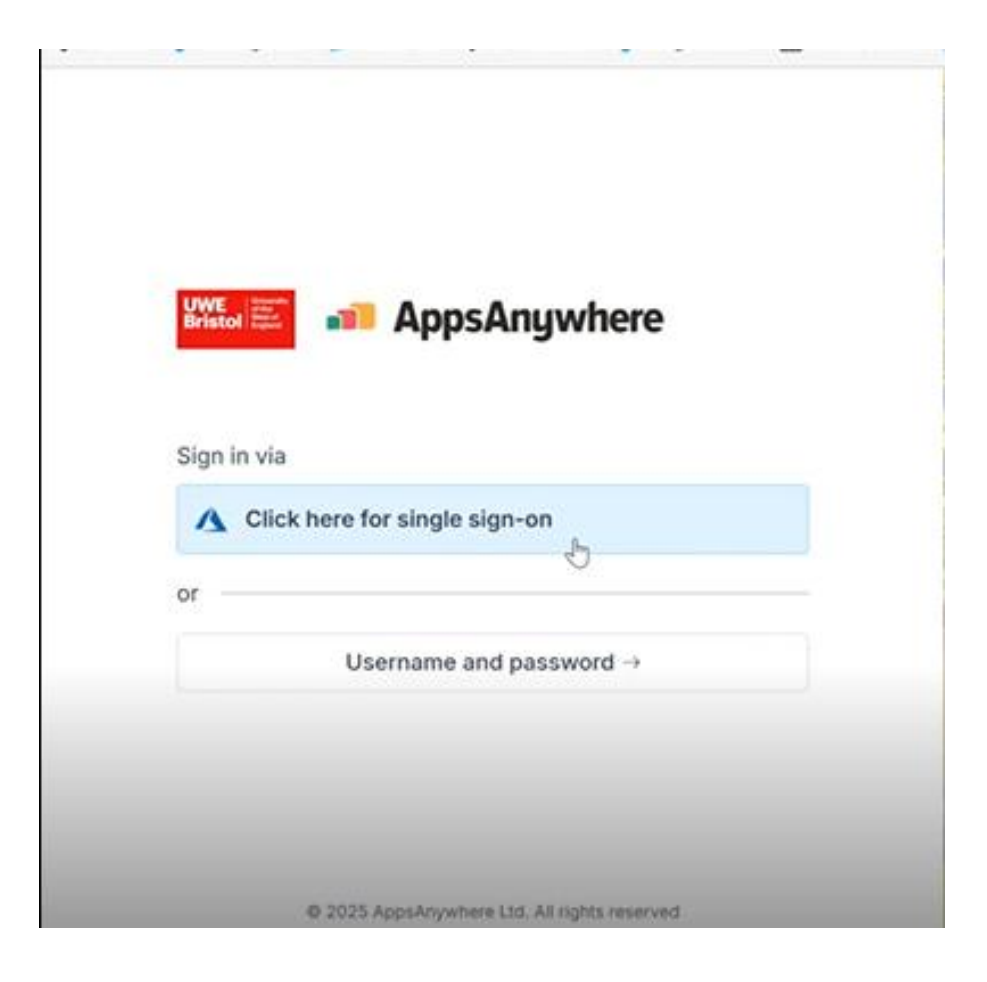

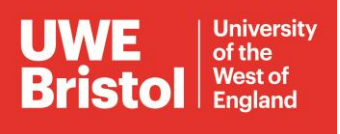

### 3. Search for FileZilla in AppsAnywhere

Search for 'FileZilla' in the AppsAnywhere dashboard and click 'Launch'.

| 습 Home                  |                                                                 |
|-------------------------|-----------------------------------------------------------------|
| B All apps              |                                                                 |
| (S) Recent              | FileZilla 3.62.2 from FileZilla Project                         |
| 𝒫 New                   | Laungh 🗢                                                        |
| ♡ Favourites            | Launch                                                          |
| S Architecture and Prod | FileZilla is a free and open-source, cross-platform FTP client. |
| Business and Law        | Version: 3.62.2                                                 |
| S Core                  |                                                                 |
| 📎 Digital Design        | Software Development Digital Broadcast                          |
| S Digital Fabrication   |                                                                 |

### 4. Launching FileZilla

Wait for FileZilla to launch. This may take a few moments.

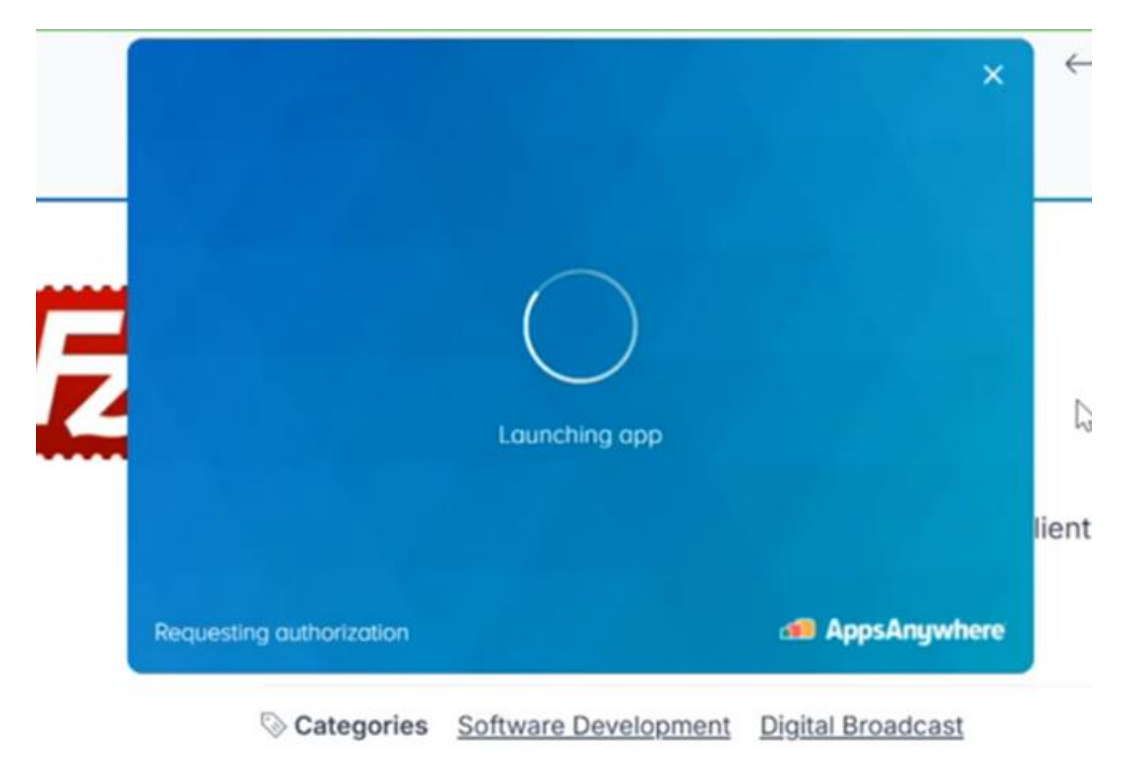

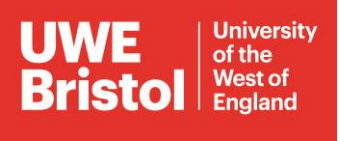

### 5. FileZilla Update Notification (Optional)

If prompted with an update notification, you can safely ignore or dismiss it.

| Ele                  | Check for Updates                                                                                                    | ×  | ×     |
|----------------------|----------------------------------------------------------------------------------------------------|----|-------|
| 111                  | A new version of FileZilla is available:                                                                                                    |    |       |
| Host:<br>Local       | Unfortunately information about the new update could not be retrieved.<br>Either you or your system administrator has disabled checking for updates. Please re-enable checking for updates to obtain more<br>information.<br>You can download the latest version from the FileZilla website:<br>https://filezilla-project.org/ | -  | 4 9 2 |
| Filena               |                                                                                                    | 51 | 1-    |
| Ap<br>Ap<br>Co<br>Co |                                                                                                    |    |       |
| 7 files<br>Serve     |                                                                                                    |    |       |
| Que                  | Close                                                                                                    | ā  |       |
|                      | C Abeve empty                                                                                                    | -  | •     |

#### 6. Log into the Linux Server Using FileZilla

Enter the following details to login:

Host: 'sister' (for staff) || Username: UWE username (NOT your UWE email address) Password: UWE password || Port: 22 || click 'Quickconnect' to log in.

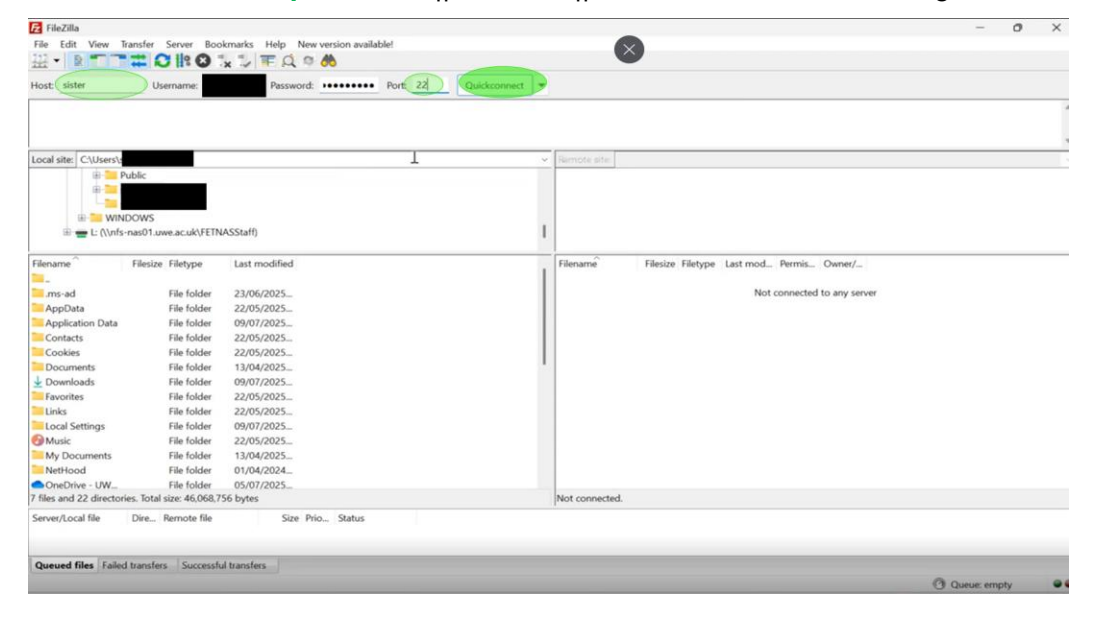

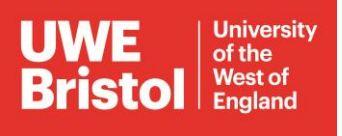

#### 7. Access and Move Files from Linux Server to Windows

Once connected, navigate to your files in the right-hand panel (Linux server) and drag them to a folder on your computer shown in the left-hand panel (Windows environment). This will copy the files to your local machine.

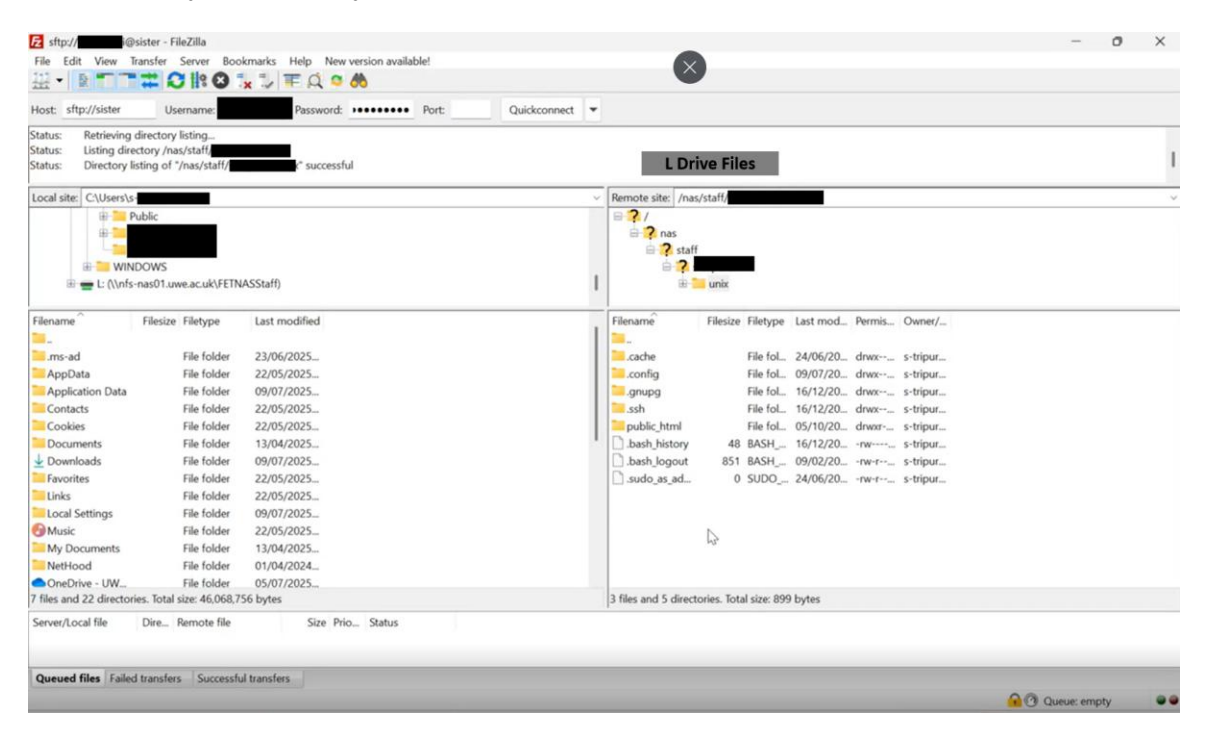

*Note: Students should use 'milly' as the host name instead of 'sister' when connecting via FileZilla.*